# 第1章 建立 Java 程序开发环境

Java 是一门重要的程序设计语言。使用 Java 语言既可以开发桌面应用程序,也可以 开发基于网络的应用程序。一些知名的电子商务系统、电子政务系统、自动化办公系统 等,很多是使用 Java 语言开发的。本章首先简单介绍 Java 语言的特点,然后介绍如何安 装 Java 语言程序开发环境,最后使用 Java 语言开发一个简单的程序。

## 1.1 Java 语言概述

计算机是 20 世纪 40 年代人类最伟大的发明创造之一。计算机从其诞生之日起,为人类的文明进步和发展做出了巨大贡献。近年来,以高性能计算机为基础的大数据和人工智能的发展和应用,使计算机相关技术再次成为技术发展的重要方向。但是,要使计算机按照人们的意愿工作,人们必须使用计算机能够理解的称为"计算机程序设计语言"的工具来完成。

## 1.1.1 程序设计语言

计算机程序设计语言,简称程序设计语言,是人们对计算机"发号施令"进而控制 计算机工作的重要工具。程序设计语言包括高级语言和低级语言:C/C++、Java、Python、 C#等,都是常用的高级语言;机器语言、汇编语言,则是低级语言。这里的"高级语言""低 级语言"是针对程序设计语言的语义丰富方面而言的,并不具有日常概念上的层次高低的 含义。简单来说,高级语言语义丰富,容易学习和使用,是开发应用程序的主要语言;而低 级语言则语义单一,不易学习也不易使用,低级语言是计算机出现初期被使用的主要语言。

### 1.1.2 Java 语言的特点

Java 语言是高级程序设计语言,是当今非常流行和广为使用的程序设计语言之一。 Java 语言功能丰富、容易学习也容易使用。概括起来,Java 语言具有以下特点。

(1)简单:相对于其他高级程序设计语言,Java 语言出现的时间比较晚,因此,Java 从语言的设计上吸纳了其他高级语言的优良性质,并克服了其他语言的缺点和不足,所以, Java 语言简单且易学易用。

(2)面向对象: Java 语言是一种面向对象的编程语言。"面向对象"是当代程序设计 语言的一大进步和创举。通过面向对象编程技术, Java 语言将程序的各个部分看作一个个 |Java 面向对象程序设计(溦课视频版)

的"对象",通过对象之间的交互达成程序的功能、性能目标。

(3) 解释执行或实时执行: Java 编译程序编译 Java 源代码并生成字节码,所生成的字节码既可以通过 Java 虚拟机直接解释执行,也可以通过 Java 的 JIT (just in time)技术将字节码转换成计算机机器码,从而提高执行效率。

(4)可移植:由于 Java 编译器将 Java 源代码编译生成 Java 字节码,并通过 Java 虚拟 机解释执行,所以, Java 程序并不依赖具体执行平台,用 Java 编写的程序可以在任何操 作系统上运行。

(5)支持多线程: Java 语言从设计上就支持多线程,并提供了优秀的多线程并发控制 机制,因此,相比于其他高级语言,使用 Java 编写多线程程序更容易也更可靠。

## 1.2 建立 Java 开发环境

有句老话:工欲善其事必先利其器。要学习 Java 语言并使用 Java 语言开发计算机应用程序,首先需要建立 Java 开发环境。为了建立 Java 开发环境,需要执行以下 两个基本步骤:①安装 JDK;②安装 IntelliJ IDEA 工具。 本书使用在业界广泛使用的 IntelliJ IDEA 作为编程工具 环境。

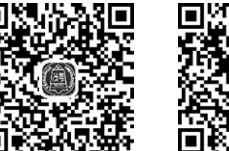

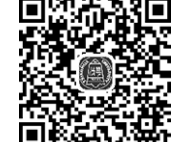

安装 JDK 和 IntelliJ IDEA

安装 JDK 和 IntelliJ IDEA 说明

## 1.3 第一个 "Hello world!" 程序

现在,已经安装了开发 Java 程序所必需的工具,可以开发 Java 程序了。在开发 Java 程序之前,需要在 IDEA 中创建一个 Java 程序工程。为什么需要创建"程序工程"呢? 因为一个 Java 程序会包括多个文件,同时,还会包括一些以管理为目的的辅助性文件, IDEA 工具需要对这些文件需要进行统一集中管理。使用"程序工程"这项技术就可以达 到这个管理目标。

### 1.3.1 创建 Java 程序工程

下面创建一个最简单的 Java 程序工程,运行这个程序后,将在显示器 上显示"Hello world!",因此,这个程序称为"Hello world!"程序。启动 IDEA,单击界面上的"+"按钮,创建一个 Java 程序工程,如图 1-1 所示。

在如图 1-1 所示的界面中,在 Name 输入框中输入工程的名称;在 Location 选择框中选择存放工程的文件夹;在 Language 选项中选择 Java; 在 Build system 选项中选择 Maven;在 JDK 选项中选择所安装的 JDK 工具,

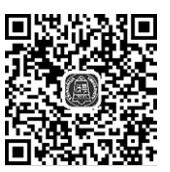

创建 Java 程序 工程

由于之前安装的 JDK 工具是 JDK 17, 所以这里选择 17 Oracle OpenJDK version 17.0.5;选中 Add sample code 单选框;单击 Create 按钮创建这个名称为 ch01-01 的工程。成功创建

. . . . .

Java 程序工程后,将显示如图 1-2 所示的界面。

| 🕲 New Project            | ×                                            |
|--------------------------|----------------------------------------------|
| Q                        |                                              |
| New Project              | Name: ch01-01 2                              |
| Empty Project            | Location: C:\Wu\ws                           |
| Generators               | Project will be created in: C:\Wu\ws\ch01-01 |
| <i>M</i> Maven Archetype | Create Git repository                        |
| 🐗 Jakarta EE             | Language: Java Kotlin Goovy JavaScript +     |
| nitializr 👩              |                                              |
| 🖿 JavaFX                 | Build system: Intellij Maven Gradle          |
| 🖪 Quarkus                | JDK:                                         |
| $\mu$ Micronaut          | 5                                            |
| 🍫 Ktor                   | ✓ Add sample code                            |
| Kotlin Multiplatform     | > Advanced Settings                          |
| Compose Multiplatform    |                                              |
| J HTML                   |                                              |
| 🏶 React                  |                                              |
| ex Express               |                                              |
| A Angular CLI            | 7                                            |
| 🕂 IDE Plugin             |                                              |
| ?                        | Create Cancel                                |

#### 图 1-1 创建程序工程

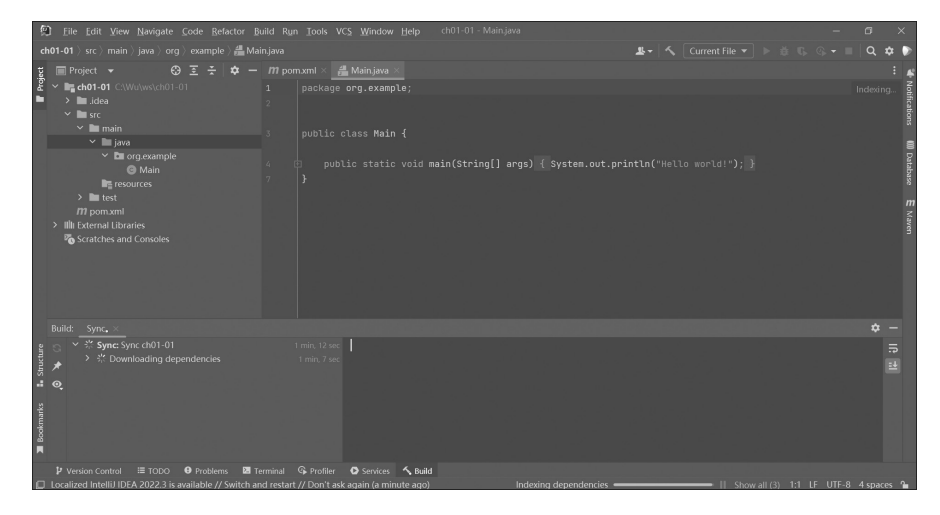

图 1-2 成功创建 Java 程序工程后的界面

由于这是第一次创建 Java 程序工程, IDEA 需要下载必要的软件支持插件, 这需要一定的时间,请耐心等待这个过程完成。当图 1-2 中最下方的进度条消失后,表示下载完成,将显示如图 1-3 所示的界面。

在如图 1-2 和图 1-3 所示的界面中,界面的背景颜色太黑,同时,文字字号太小,可 以根据需要修改界面的主题和文字大小。为此,在如图 1-3 所示的界面中,选择 File → Settings 命令,如图 1-4 所示。

在如图 1-5 所示的界面中,在 Theme 选择框中选择 IntelliJ Light,通过修改 Size 值设 置文字大小。例如,在这里设置为 14。

З

## Java 面向对象程序设计(溦课视频版)

. . . . .

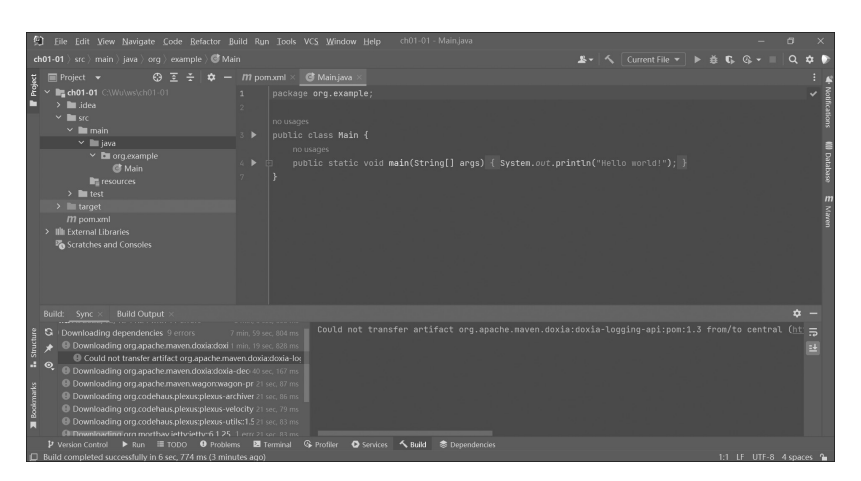

图 1-3 IDEA 完成支持工具下载

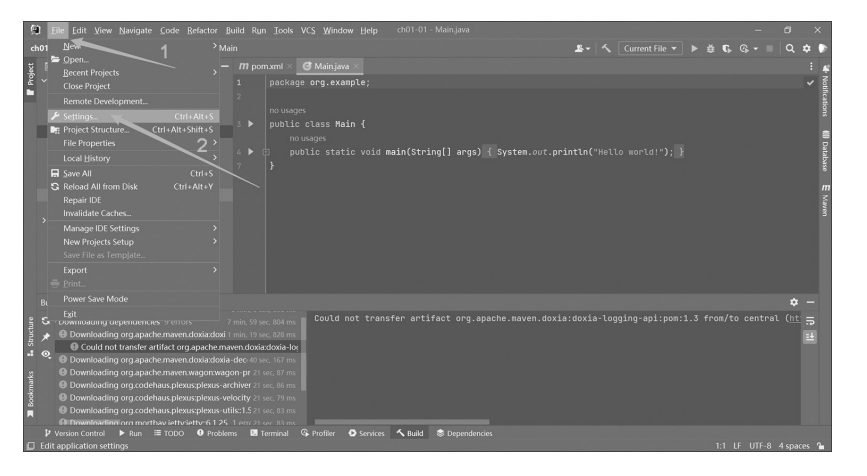

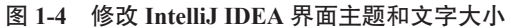

| 🗿 Settings                                                                                                    |                                                                                                    |                                                                                                    |       |              | ×             |
|----------------------------------------------------------------------------------------------------|----------------------------------------------------------------------------------------------------|----------------------------------------------------------------------------------------------------|-------|--------------|---------------|
| Q.                                                                                                    | Appearance & Behavior > Appearance                                                                                                    |                                                                                                    | Reset | $\leftarrow$ | $\rightarrow$ |
| ✓ Appearance & Behavior                                                                                                    | Theme: IntelliJ Light 🔹 🗌                                                                                                    | Sync with OS                                                                                                    |       |              |               |
| Appearance New UI Bots Menus and Toolbars > System Settings File Colors Scopes  Notifications                                                                                                    | Get more themes Font: Microsoft YaHei UI Accessibility Dupport screen readers Requires                                                                                                | Size: 14     Preset to default restart                                                                                                    |       |              |               |
| Notifications<br>Quick Lists<br>Path Variables<br>Keymap<br>> Editor<br>Plugins                                                                                                    | Ctrl+Tab and Ctrl+Shift+Tab will n<br>will not be available for switching e<br>Use contrast scrollbars<br>Adjust colors for red-green vision o<br>Requires restart. For protanopia an | wigate Ut controls in dialogs and<br>ditor tabs or other IDE actions<br><b>leflciency</b> How It works<br>d deuteranopia.                                                                       |       |              |               |
| <ul> <li>&gt; Version Control</li> <li>&gt; Build, Execution, Deployment</li> <li>&gt; Languages &amp; Frameworks</li> <li>&gt; Tools</li> <li>Settings Sync</li> <li>Advanced Settings</li> </ul> | UI Options                                                                                                    | <ul> <li>Smooth scrolling ⑦</li> <li>Drag-and-drop with Alt pressed only</li> <li>Merge main menu with window title Requires restart</li> <li>Always show full path in window header</li> </ul> |       |              |               |
| ?                                                                                                    |                                                                                                    | OK Can                                                                                                    | cel   | Appl         | y             |

图 1-5 IDEA 界面主题

. . . . . .

在如图 1-5 所示的界面中,选择左边的 Editor → Font 命令,如图 1-6 所示。

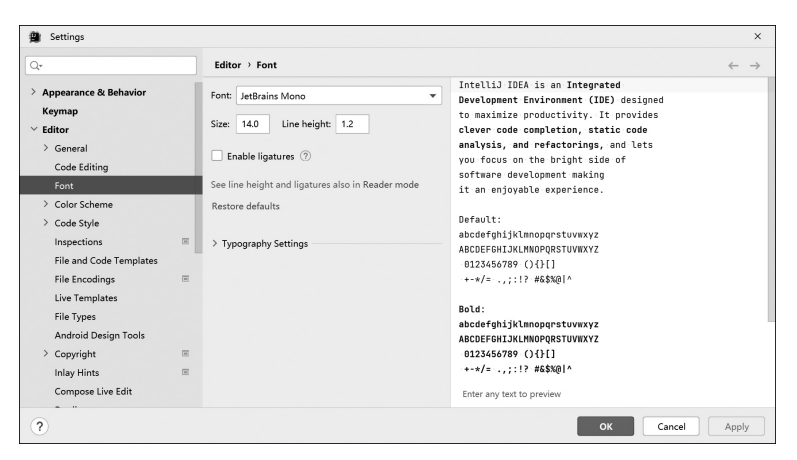

图 1-6 代码编辑文字大小设置

在图 1-6 中,通过修改 Size 值设置文字大小。例如,在这里设置为 14。完成设置后, 单击 OK 按钮,返回主界面,如图 1-7 所示。

| 9         | I <u>F</u> ile <u>E</u> dit ⊻iew <u>N</u> avigate <u>C</u> ode <u>R</u> efa                                                                                                    | actor B       | uild               | Run <u>T</u> ools \                                               | √C <u>S</u> <u>W</u> indow      | <u>H</u> elp ci | 01-01 - Ma | iin.java         |                |        |          |        | -      | đ |    | ×                |
|-----------|----------------------------------------------------------------------------------------------------|---------------|--------------------|-------------------------------------------------------------------|---------------------------------|-----------------|------------|------------------|----------------|--------|----------|--------|--------|---|----|------------------|
| cł        | 101-01 〉src 〉main 〉java 〉org 〉examp                                                                                                    | le ) @        | Main               |                                                                   |                                 |                 | <u></u>    | - 5              | Current File 🔻 |        | ₿ G      | (j     |        | Q | \$ | >                |
| ect       | 🔲 Project 👻 😳 🚊 🛧 🔯 —                                                                                                    | III po        | m.xml              | (ch01-01) ×                                                       | C Main.java                     | ×               |            |                  |                |        |          |        |        |   | :  | n                |
| E Proj    | <pre>&gt; lim ch01-01 C:\Wu\ws\ch01-01 &gt; lidea &gt; src</pre>                                                                                                    | 1<br>2<br>3 ► | pac<br>no u<br>pub | kage org.exa<br>sages<br>lic class Ma<br>no usages<br>public stat | nmple;<br>nin 🕻<br>tic void ma: | in(String[]     | args) {    | System. <i>o</i> | vt.println("H  | ello v | vorld!") | ;}     |        |   | ~  | maven IIII Datab |
|           | Completion or green and the second second seco | 4 ►<br>7      | )<br>}             |                                                                   |                                 |                 |            |                  |                |        |          |        |        |   |    | ise i Notifica   |
| Bookmarks | Impom.xml     Impom.xml     Illi External Libraries     Scratches and Consoles                                                                                                    |               |                    |                                                                   |                                 |                 |            |                  |                |        |          |        |        |   |    | lons             |
| Structure |                                                                                                    |               |                    |                                                                   |                                 |                 |            |                  |                |        |          |        |        |   |    |                  |
| _         | Version Control ► Run                                                                                                    | Prob          | lems               | Terminal                                                          | Services                        | ଏ≱ Profiler     | 🔨 Build    | S Depen          | dencies        |        |          | 7.2 15 | LITE O | 4 |    | ٩.               |

#### 图 1-7 IDEA 主界面

如图 1-7 所示是程序开发人员使用 IDEA 开发应用程序时的工作界面:在这个界面中,既可以编写 Java 程序代码,也可以运行 Java 程序,还可以调试 Java 程序等。下面先运行这个刚刚创建的 Java 程序看看效果。

### 1.3.2 运行 Java 程序

由于在如图 1-1 所示的界面中选中了 Add sample code 单选框,所以 IDEA 为这个程序工程创建了一个必需的称为"Java 主类"的代码(包含 main()人口函数的类称为主类)。这个主类代码如图 1-8 所示。矩形框中的代码就是 Java 主类代码,保存在名称为 Main. java 的文件中。矩形框中的代码和保存在 Main.java 中的内容是一致的,它们都被称为"Java 源代码"。任何一个可运行的 Java 程序都必须至少有一个主类代码。

| File Edit View Navigate Code Refactor Build Run Tools VCS Window Help ch01-01 - Mainjava<br>ch01-01 ) src ) main java ) org ) example ) @ Main ) @ main<br>Project * @ E * @ T monxml (ch01-01) × @ Mainjava ×<br>* ch01-01 C.WUWsch01-01<br>> i.idea<br>* main<br>* java<br>* main<br>* java<br>* morge.cample<br>* main<br>* java<br>* morge.cample<br>* main<br>* java<br>* morge.cample<br>* public static void main(String[] args) { System.out.println("Hello world!"); }<br>* morge.cample<br>* morge.cample<br>* public static void main(String[] args) { System.out.println("Hello world!"); }<br>* morge.cample<br>* morge.cample<br>* morge.cample<br>* public static void main(String[] args) { System.out.println("Hello world!"); }<br>* morge.cample<br>* morge.cample<br>* public static void main(String[] args) { System.out.println("Hello world!"); }<br>* morge.cample<br>* morge.cample<br>* public static void main(String[] args) { System.out.println("Hello world!"); }<br>* morge.cample<br>* morge.cample<br>* public static void main(String[] args) { System.out.println("Hello world!"); }<br>* morge.cample<br>* morge.cample<br>* public static void main(String[] args) { System.out.println("Hello world!"); }<br>* morge.cample<br>* morge.cample<br>* public static void main(String[] args) { System.out.println("Hello world!"); }<br>* morge.cample<br>* morge.cample<br>* morge.cample<br>* public static void main(String[] args) { System.out.println("Hello world!"); }<br>* morge.cample<br>* morge.cample<br>* m | Java 面向对象程序设计                                                                                                    | 十(溦课视频版)                                                                                                    |                |
|----------------------------------------------------------------------------------------------------|----------------------------------------------------------------------------------------------------|----------------------------------------------------------------------------------------------------|----------------|
| Elle Edit View Navigate Code Refactor Build Run Tools VCS Window Help ch01-01-Mainjava - 0 ch01-01 src / main java / org / example @ Main / @ main Project * @ E * @ - // mommani (k01-01) × @ Mainjava × Fieldea * ch01-01 C/WUWsch01-01 > idea * idea * idea * public static void main(String[] args) { System.out.println("Hello world!"); } * main * public static void main(String[] args) { System.out.println("Hello world!"); } * Wersion Control > Run = TODO @ Problems @ Terminal @ Services @ Profiler * Build @ Dependencies * Version Control > Run = TODO @ Problems @ Terminal @ Services @ Profiler * Build @ Dependencies 66 LF UTF-8 4 spaces                                                                                                    |                                                                                                    |                                                                                                    |                |
| ch01-01 src main java org example & Main & main       Import & Current File        Import & Current File        Import & Curre                                                                                                    | File Edit View Navigate Code Ref                                                                                                    | actor Build Run Tools VCS Window Help ch01-01 - Main.java                                                                                                    | - 0            |
| Project       ③ 王 · · · · · · · · · · · · · · · · · ·                                                                                                    | ch01-01 ⟩ src ⟩ main ⟩ java ⟩ org ⟩ exam                                                                                                    | ple 🕽 📽 Main 🕽 🔊 main 🛛 🕹 🗣 🔨 Current File 🔻 🕨 🕸 🗣 🗣                                                                                                    | ■ Q ‡          |
| <pre></pre>                                                                                                    | 및 🔲 Project 🔻 😌 호 🔬 🍁 —                                                                                                    | III pom.xml (ch01-01) × III Main.java ×                                                                                                    | :              |
| **<br><sup>1</sup> / <sup>2</sup> Version Control ▶ Run ≔ TODO                                                                                                    | <pre>chol-ol C/Wu(ws)chol-ol<br/>&gt; idea<br/>&gt; idea<br/>&gt; orgexample<br/>@ Main<br/># resources<br/>&gt; itest<br/>&gt; itest<br/>&gt; itest<br/>&gt; itest<br/>&gt; itest<br/>&gt; itest<br/>&gt; itest</pre> | <pre>package org.example;<br/>no usages<br/>public class Main {<br/>no usages<br/>public static void main(String[] args) { System.out.println("Hello world!"); }<br/>}<br/>3<br/>5</pre> | ~              |
| All files are up-to-date (today 15:00) 6:6 LF UTF-8 4 spaces                                                                                                    | P Version Control     ► Run     Im TODO                                                                                                    | Problems      Z Terminal      Services      Services      Profiler      Suild      Sependencies                                                                                          |                |
|                                                                                                    | All files are up-to-date (today 15:00)                                                                                                    | 6:6 LF                                                                                                    | UTF-8 4 spaces |

× 🔌 E Maven 🕪 Database

图 1-8 Java 程序主类代码

由于 ch01-01 程序工程已经有了 Java 主类代码,因此,这个程序是可以直接运行的。 为此,在如图 1-8 所示的界面中单击▶按钮,IDEA 经过必要的处理后,将显示如图 1-9 所示的运行结果。

| 🛱 Eile Edit View Navigate Code Ref                                                                | actor Build Run Iools VCS Window Help ch01-01 - Main.java – 🗗 🗙                                                                  |
|---------------------------------------------------------------------------------------------------|----------------------------------------------------------------------------------------------------|
| ch01-01 $ angle$ src $ angle$ main $ angle$ java $ angle$ org $ angle$ exam                       | ple ) 📽 Main 🛛 🖉 🗸 🕻 Current File 💌 🕨 🛎 🖏 🚱 🖛 🔳 🔍 🌣 🕨                                                                            |
| 및 🔲 Project 🔻 😲 호 🛧 📫 🗭 —                                                                         | m pom.xml (ch01-01) × @ Main.java × : n                                                                                          |
|                                                                                                   | <pre>1 package org.example;<br/>2 no usages<br/>public class Main<br/>3 b<br/>4 b<br/>7</pre>                                    |
| Test     Test     Time test     Time test     Time test     Time test     Time test     Time test |                                                                                                    |
| Run: Main ×<br>C:\Program Files\Java\j<br>Hello world!<br>Process finished with ex<br>* >>        | ♀ —<br>dk-17.0.5\bin\java.exe" "-javaagent:C:\Program Files\JetBrains\IntelliJ IDEA 2022.3\lib\idea_rt.jar=49932:C:<br>it code 0 |
| Version Control     ► Run     III TODO     All files are up-to-date (14 minutes ago)              | Problems Terminal Services Profiler      Build      Dependencies                                                                 |

图 1-9 ch01-01 程序工程的运行结果

在如图 1-9 所示的界面中, "Hello world!" 就是 ch01-01 程序工程运行后显示的一段 文字信息。那么, 这个程序为什么会显示这句话呢? 这需要了解 Java 程序的运行过程。

## 1.4 Java 程序的运行过程

在 IDEA 中运行一个 Java 程序非常简单:只需要在如图 1-8 所示的界面中单击►按钮 即可启动 Java 程序运行。其实,在 IDEA 内部,为了运行一个 Java 程序,会经过以下两

第1章 建立 Java 程序开发环境

个阶段:第一个阶段称为编译或者构建阶段,在这个阶段,IDEA 会使用 JDK 中的 Java 编译器将 Java 源代码编译(也称为"构建",或 Build)成 Java 的字节码;第二个阶段称为执行阶段,IDEA 会使用 JDK 中的 Java 虚拟机执行在第一个阶段所生成的 Java 字节码,进而启动 Java 程序运行。

### 1.4.1 编译代码

如果源代码没有错误,编译成功的 Java 代码即可被 Java 虚拟机启动运行;如果 Java 源代码有错误,如将某个对象的名字输错了,那么,Java 编译器是无法正确编译 Java 源 代码的。例如,在如图 1-10 所示的 Main.java 的源代码中,如果将其中的 out 对象的名字 错误地输入成 outt,会发现该程序不能运行,将显示如图 1-10 所示的错误信息。

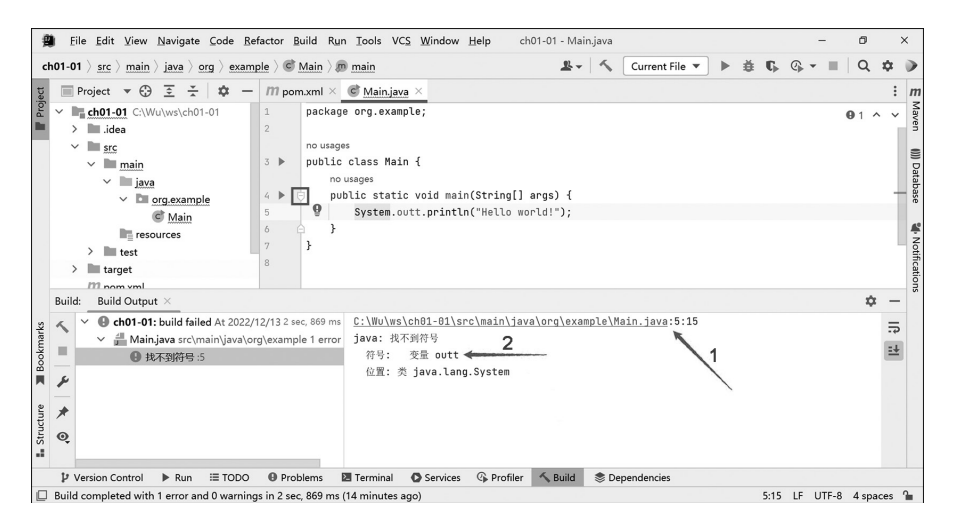

图 1-10 程序代码错误导致不能正确运行

在图 1-10 中, IDEA 将显示如箭头 1 所指示的源代码中的错误,并在箭头 2 所指示的 地方给出错误的原因。

细心的读者会发现,如图 1-10 所示的代码与如图 1-9 所示的代码有细微不同:在如图 1-10 所示的代码中,main()函数的两个大括号和程序语句在不同的行中;而在如图 1-9 所示的代码中,main()函数的两个大括号和程序语句在同一行。本质上,如图 1-9 所示的代码和如图 1-10 所示的代码是一致的。在如图 1-10 所示的代码中,单击矩形框中的应按 钮后,代码的显示效果将与如图 1-9 所示的代码一致;或者,在如图 1-9 所示的代码中,单击矩形框中的大括号"{"后,代码的显示效果将与如图 1-10 所示的代码一致。

另外,如果希望关闭如图 1-10 所示的编译错误信息,可以单击 Build 选项卡关闭它, 再次单击 Build 选项卡又可以将编译错误信息显示出来。

还有一种能够直观发现代码错误的方法:将光标放在代码中出现红色文字的地方,即 可看到代码错误的原因,如图 1-11 所示。

在图 1-11 中,矩形框内的数字表示代码中存在错误的个数; IDEA 通过小框提示错误 信息,例如,此处的错误表示 IDEA 不能解析 outt 这个符号。

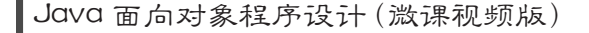

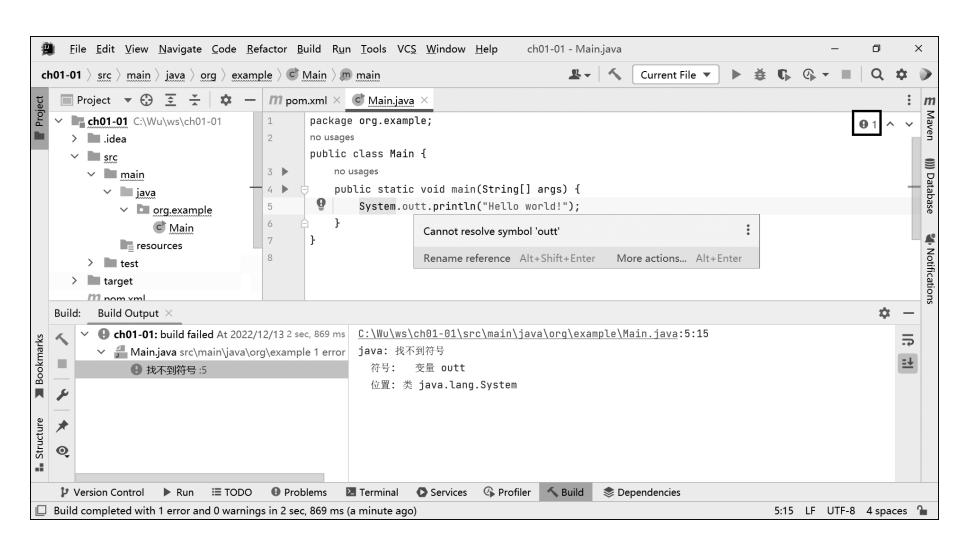

图 1-11 直观发现代码错误的方法

## 1.4.2 Java 程序的运行机理

当 IDEA 使用 Java 编译器成功将 Java 源代码编译为 Java 字节码后, IDEA 会使用 Java 虚拟机执行 Java 程序。为了执行 Java 程序, Java 虚拟机会在 Java 源代码中寻找名称 为 main 的人口函数。例如,在如图 1-10 所示的 ch01-01 的 Java 工程中,包含 main()人口函数的代码如下所示(源代码为 01-01.java)。

```
package org.example;
public class Main {
    public static void main(String[] args) {
        System.out.println("Hello world!");
    }
}
```

Java 虚拟机找到 main() 入口函数后,会逐条语句地执行由一对大括号所括住的语句。 在这个例子中, Java 虚拟机会执行语句:

System.out.println("Hello world!");

这条语句的作用就是在显示器上显示"Hello world!"文字。这就是为什么会在图 1-9 中显示"Hello world!"。现在,对 Main 主类中的 main()函数做以下修改(源代码为 01-02.java)。

```
package org.example;
public class Main {
    public static void main(String[] args) {
```

8

. . . . . .

```
System.out.println("Hello world!");
System.out.println("我在学习 Java 面向对象程序设计 !");
}
}
```

当 Java 虚拟机执行这个程序时, 会逐条执行 main() 函数的大括号所括住的语句, 也就是先执行语句:

```
System.out.println("Hello world!");
```

在显示器上显示"Hello world!"文字,然后执行语句:

```
System.out.println("我在学习 Java 面向对象程序设计 !");
```

在显示器上显示"我在学习 Java 面向对象程序设计!"文字。修改后程序的执行结果如图 1-12 所示。

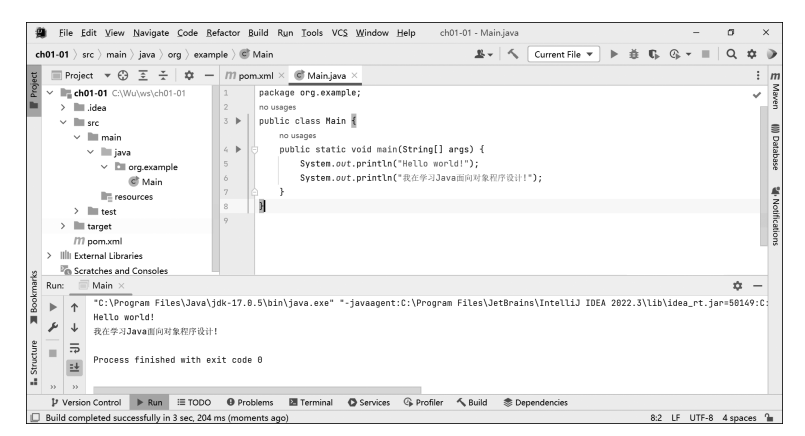

图 1-12 修改后程序的执行结果

## 1.5 练习:安装 Java 开发环境

请在自己的计算机上安装 Java 程序开发环境,完成后编写一个能够显示如图 1-13 所示四边形的 Java 程序。

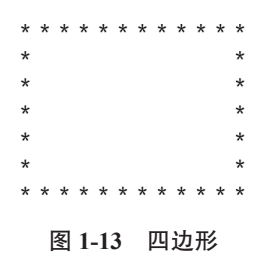

# 第2章 Java 基本运算和输入 / 输出

近年来,计算机在电子商务、电子政务、人工智能和大数据方面得到了广泛应用。但 是本质上,计算机就是做数学运算的机器。因此,作为控制计算机工作的 Java 程序,必 须具备基本的运算功能,这些功能包括:加减乘除数学运算、大小关系运算、是非(真假) 逻辑运算等。本章首先介绍 Java 程序的组成,然后介绍 Java 程序的基本数据类型和如何 使用变量保存程序运算数据,最后介绍如何在 Java 程序中进行数据的输入/输出。

## 2.1 Java 程序的组成

Java 程序工程由一个或多个程序包构成,在每个 Java 程序包下,可以存放 0 个或多 个 Java 程序类文件(或简称为类)。每个 Java 程序类又是由一个或多个成员属性及函数组成的,每个函数包含 0 条或多条 Java 语句。为了清晰地看到 Java 程序的基本组成结构,下面新建一个名称为 ch02-01 的 Java 程序工程。

为了在已经打开项目工程的 IDEA 中新建一个程序工程,选择 File  $\rightarrow$  New  $\rightarrow$  Project 命令,如图 2-1 所示。

| B File Edit View Navigate Code Ref                                               | tor Build Run Iools VCS Window Help                                          | ch01-01 - Main.java -               | ø ×          |
|----------------------------------------------------------------------------------|------------------------------------------------------------------------------|-------------------------------------|--------------|
| chul New<br>Doph<br>OBacent Projects                                             | Project      Project from Existing Sources      Project from Version Control | Ls - S Current File - ► # C, C, - = | Q ‡ )<br>: m |
| Close Project<br>Remote Development                                              | Module<br>Module from Existing Sources                                       |                                     | > >          |
| ✓ Settings Ctrl+Al<br>Image: Project Structure Ctrl+Alt+Shirt<br>File Properties | +S © Java Class<br>+S ∰ Kotlin Class/File<br>> ∰ File                        | ing[] args) 🖥                       | ()) Databas  |
| Local History                                                                    | Scratch File Ctrl+Alt+Shift+Insert     D Package     Package-info.java       | lo world!");<br>学习Java前向对象程序设计!");  | e 🍕 No       |

图 2-1 新建一个程序工程

出现的界面与第 1.3 节介绍的创建程序工程的过程一致,只是要注意这里将程序工程 的 Name 修改为 ch02-01。创建完成的工程如图 2-2 所示。

| Project     ③ Ξ ÷ ♀      ☐     /// pomumi ×       > Inide2 01 (Workwards02:01)     1         > Inide2 01 (Workwards02:01)     1         > Inide2 01 (Workwards02:01)     1         > Inide2 01 (Workwards02:01)     1         > Inide2 01 (Workwards02:01)     1         > Inide2 01 (Workwards02:01)     1         > Inide2 01 (Workwards02:01)     2         > Inide2 01 (Workwards02:01)     2         > Inide2 01 (Workwards02:01)     2         > Inide3     2         > Inide3           > Inide3           > Inide3           > Inide3           > Inide3           > Inide3           > Inide3           > Inide3           > Inide3           > Inide3          > Inide3      < | - ch02-01                                                                                                    | - S Current File ▼ ► 🚊 🕓 - 🔳 🕻                                                                                                    | 2 \$   | a 17 |
|----------------------------------------------------------------------------------------------------|----------------------------------------------------------------------------------------------------|----------------------------------------------------------------------------------------------------|--------|------|
| In Scratches and Consoles                                                                                                    | Project ▼ €3 Ξ ± 4 -<br>▼ ■ 6402-01 CWM/www.ch02-01<br>> ■ 1464<br>■ 1464<br>■ | <pre>/// ponumd × // cynciget xmlss"http://maven.apache.org/2001/4.0.0" xmlssize"http://maven.apache.org/2001/XMLSchema-Instance" xmlssize"http://maven.apache.org/2001/XMLSchema-Instance" cmodelVersion4.0.0/fodelVersion4.0.0 http://maven.apache.org/xml cmodeVersion4.0.0/fodeVersion4.0.0 http://maven.apache.org/xml cmodeVersion4.0.0/fodeVersion4.0.0 http://maven.apache.org/xml cmodeVersion4.0.0/fodeVersion4.0.0 http://maven.apache.org/xml cmodeVersion4.0.0/fodeVersion4.0.0 http://maven.apache.org/xml cmodeVersion4.0.0/fodeVersion4.0.0 http://maven.apache.org/xml cmodeVersion4.0.0/fodeVersion4.0.0 http://maven.apache.org/xml cmodeVersion4.0.0 http://maven.apache.org/xml cmodeVersion4.0.0 http://maven.apac</pre> | :d/mav | ven  |
|                                                                                                    | Scratches and Consoles                                                                                                    |                                                                                                    |        |      |

图 2-2 创建完成的工程